# EUROPEAN COMPUTER DRIVING LICENCE / INTERNATIONAL COMPUTER DRIVING LICENCE SYLLABUS VERSION 5.0

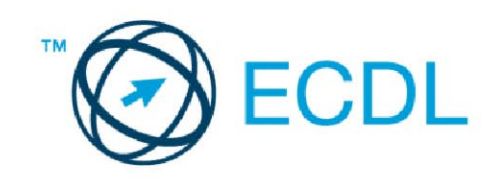

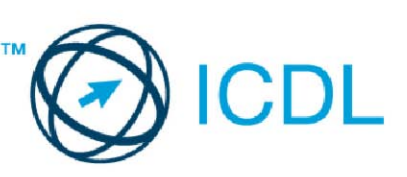

### Modul 3 - Obrada teksta

Sledeći tekst prikazuje nastavni plan za Modul 3, *Obrada teksta*, koji pruža osnovu za teorijski test iz ovog modula.

#### Ciljevi modula

**Modul 3** *Obrada teksta,* zahteva od kandidata da pokaže sposobnost da koristi aplikaciju za obradu teksta da formira uobičajena pisma i dokumente.

Kandidat bi trebalo da bude u stanju da:

- Upravlja dokumentima i sačuva ih u različitim verzijama.
- Koristi ugrađene opcije kao što su Pomoć da poveća produktivnost.
- Formira i uređuje male tekstualne dokumente koji će biti spremni za deljenje i distribuciju.
- Primeni različito oblikovanje na dokumente da bi ih poboljšao pre distribucije i da prepozna dobru praksu u izboru odgovarajućih opcija formatiranja (oblikovanja).
- Umetne tabelu, slike i crteže u dokumente.
- Pripremi dokumente za slanje cirkularnog pisma.
- Izvrši podešavanje stranica dokumenta, proveri i ispravi pravopisne greške pre konačnog štampanja dokumenta.

|                              | 0.01.00                           |           |                                                                                                    |
|------------------------------|-----------------------------------|-----------|----------------------------------------------------------------------------------------------------|
| _POGLAVLJE _                 | OBLASI                            | _OZNAKA _ | _POTREBAN NIVO ZNANJA – CILJEVI                                                                                                    |
| 3.1 Korišćenje<br>aplikacije | 3.1.1 Rad sa<br>dokumentima       | 3.1.1.1   | Pokrenuti i zatvoriti aplikaciju za obradu teksta. Otvoriti i zatvoriti dokument.                                                                                                    |
|                              |                                   | 3.1.1.2   | Kreirati novi dokument korišćenjem osnovnog i drugih šablona (template): memorandum, faks, agenda.                                                                                                    |
|                              |                                   | 3.1.1.3   | Snimanje dokumenta na određenu lokaciju na disku.                                                                                                    |
|                              |                                   |           | Sačuvati dokument pod drugim imenom na lokaciju na disku.                                                                                                    |
|                              |                                   | 3.1.1.4   | Sačuvati postojeći dokument u drugom formatu: tekst fajl<br>(datoteka) (.txt), obogaćeni tekst fajl (datoteka) - Rich<br>Text Format (.rtf), šablon (template) dokumenta,<br>ekstenzija (nastavak) specifična za softver, isti program<br>ali različita verzija. |
|                              |                                   | 3.1.1.5   | Prelaz između otvorenih dokumenata.                                                                                                    |
|                              | 3.1.2 Povećanje<br>produktivnosti | 3.1.2.1   | Podesiti osnovne postavke u aplikaciji: korisničko ime, primarni folder (fascikla)/medij za otvaranje i čuvanje                                                                                                    |

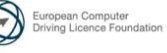

# EUROPEAN COMPUTER DRIVING LICENCE / INTERNATIONAL COMPUTER DRIVING LICENCE SYLLABUS VERSION 5.0

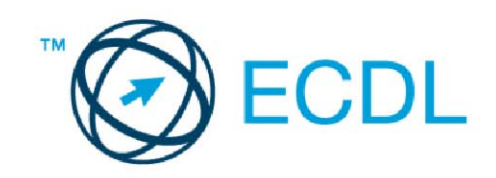

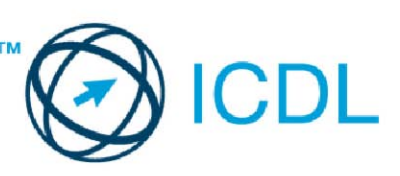

### Modul 6 - Prezentacije

Sledeći tekst prikazuje nastavni plan za Modul 6, *Prezentacije*, koji pruža osnovu za teorijski test iz ovog modula.

#### Ciljevi modula

# Modul 6 *Prezentacije,* zahteva od kandidata da pokaže sposobnost u korišćenju softvera za rad sa prezentacijama.

Kandidat bi trebalo da bude u stanju da:

- Upravlja prezentacijama i sačuva ih u različitim formatima.
- Upotrebi ugrađene mogućnosti kao što je Pomoć u cilju povećanja produktivnosti.
- Razume različite prikaze prezentacija i kada koji da upotrebi, izabere različite rasporede i izglede slajdova.
- Unese, izmeni i oblikuje tekst u prezentacijama. Stekne dobre navike u primeni jedinstvenih naslova na slajdove.
- Izabere, napravi i oblikuje grafikone radi smislenog prikaza informacija.
- Umetne i izmeni slike i crteže.
- Primeni animacije i efekte prelaza i proveri i ispravi sadržaj prezentacije pre konačnog štampanja ili prikaza.

| POGLAVLJE      | OBLAST           | OZNAKA  | POTREBAN NIVO ZNANJA - CILJEVI                           |
|----------------|------------------|---------|----------------------------------------------------------|
| 6.1 Korišćenje | 6.1.1. Rad sa    | 6.1.1.1 | Otvoriti, zatvoriti aplikaciju. Otvoriti, zatvoriti      |
| aplikacije     | prezentacijama   |         | prezentaciju.                                            |
|                |                  | 6.1.1.2 | Napraviti novu prezentaciju baziranu na                  |
|                |                  |         | podrazumevanom šablonu.                                  |
|                |                  | 6.1.1.3 | Snimiti prezentaciju na zadatu lokaciju. Snimiti         |
|                |                  |         | prezentaciju pod drugačijim imenom.                      |
|                |                  | 6.1.1.4 | Snimiti prezentaciju u drugom tipu: format obogaćenog    |
|                |                  |         | teksta, šablon, slajd šou, slika, druga verzija.         |
|                |                  | 6.1.1.5 | Prelaz između otvorenih prezentacija.                    |
|                | 6.1.2. Povećanje | 6.1.2.1 | Podesiti korisničke opcije u aplikaciji: korisničko ime, |
|                | produktivnosti   |         | podrazumevana lokacija za otvaranje i snimanje           |
|                |                  |         | fajlova (datoteka).                                      |
|                |                  | 6.1.2.2 | Upotrebiti ugrađenu pomoć.                               |
|                |                  | 6.1.2.3 | Upotrebiti komandu za zumiranje.                         |
|                |                  | 6.1.2.4 | Prikazati, ukloniti ugrađene palete sa alatkama.         |
|                |                  |         | Minimizovati, prikazati traku sa alatkama (ribbon).      |
| 6.2 Izrada     | 6.2.1. Prikazi   | 6.2.1.1 | Razumeti upotrebe različitih načina prikaza: normalni,   |

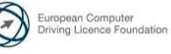

| POGLAVLJE     | OBLAST               | OZNAKA       | POTREBAN NIVO ZNANJA - CILJEVI                             |
|---------------|----------------------|--------------|------------------------------------------------------------|
| prezentacije  |                      |              | redosled slajdova, prikaz strukture, slajd šou prikaz.     |
|               |                      | 6.2.1.2      | Dobre navike u dodavanju naslova slajdova: upotreba        |
|               |                      |              | različitih naslova za svaki slajd da bi se razlivali u     |
|               |                      |              | prikazu strukture i prilikom pregleda u prikazu za slaid   |
|               |                      |              | šou.                                                       |
|               |                      | 6213         | Promeniti način prikaza prezentacije: normalni             |
|               |                      | 0.2.1.0      | redosled slaidova, slaid šou prikaz                        |
|               | 6.2.2 Slaidovi       | 6221         | Odabrati poki od ugrađanih rasporada                       |
|               | 0.2.2. 318/000       | 0.2.2.1      | Drimoniti neki od čehlene dizejne na prozentaciju          |
|               |                      | 0.2.2.2      | Primerili neki ou sabiona uizajna na prezentaciju.         |
|               |                      | 0.2.2.3      | Promeniu boju pozadine na slajdu, nekoliko slajdova,       |
|               |                      |              | svim siajdovima.                                           |
|               |                      | 6.2.2.4      | Dodati nov slajd sa odredenim rasporedom kao sto je:       |
|               |                      |              | naslovni slajd, grafikon i tekst, spisak, tabela/tabelarni |
|               |                      |              | dokument.                                                  |
|               |                      | 6.2.2.5      | Iskopirati, premestiti slajdove unutar prezentacije,       |
|               |                      |              | između otvorenih prezentacija.                             |
|               |                      | 6.2.2.6      | Izbrisati slajd(ove)                                       |
|               | 6.2.3. Master slajd  | 6.2.3.1      | Ubaciti grafički objekat (sliku, nacrtani objekat) na      |
|               | -                    |              | master slajd. Ukloniti grafički objekat sa master slajda.  |
|               |                      | 6.2.3.2      | Ubaciti tekst u podnožje pojedinih slajdova, svih          |
|               |                      |              | slaidova u prezentaciji.                                   |
|               |                      | 6233         | Primeniti automatsko numerisanie slaidova, automatski      |
|               |                      | 0.2.0.0      | ažuriranog datuma, nepromenlijvog datuma u                 |
|               |                      |              | nodnožiu pojedinih slajdova, svih slajdova u               |
|               |                      |              | nrezentaciji                                               |
| 6 3 Toket     | 631 Pad sa tekstom   | 6311         | Dobre pavike u kreiraniu sadržaja slajda: korišćenje       |
| 0.5 TEKSI     |                      | 0.5.1.1      | kratkih konciznih fraza lista nabrajanja                   |
|               |                      | 6 2 4 2      | Kratkin, Koncizinin iraza, iista, nabrajanja.              |
|               |                      | 0.3.1.2      | Uneti teksi u cuvar mesta u standardnom prikazu,           |
|               |                      | 0040         | prikazu strukture.                                         |
|               |                      | 0.3.1.3      |                                                            |
|               |                      | 6.3.1.4      | iskopirati, premestiti tekst unutar, između prezentacija.  |
|               |                      | 6.3.1.5      | IZDRISATI TEKST.                                           |
|               |                      | 6.3.1.6      | Upotrebiti komandu za opozivanje, ponovno pozivanje.       |
|               | 6.3.2. Oblikovanje   | 6.3.2.1      | Promeniti izgled teksta: vrstu fonta, velicinu fonta.      |
|               |                      | 6.3.2.2      | Promeniti izgled teksta: podebljano, iskoseno,             |
|               |                      |              | podvuceno, sa senkom.                                      |
|               |                      | 6.3.2.3      | Primeniti razlicite boje na tekst.                         |
|               |                      | 6.3.2.4      | Primeniti promenu rasporeda malin i velikin slova na       |
|               |                      | <del>.</del> | tekst.                                                     |
|               |                      | 6.3.2.5      | Poravnati tekst: levo, sredina, desno unutar okvira sa     |
|               |                      | 0.0.0.4      | tekstom.                                                   |
|               | 6.3.3. LISTE         | 6.3.3.1      | Uvuci listu stavki, ukioniti uviacenje liste stavki.       |
|               |                      | 6.3.3.2      | Podesiti razmak pre i posle stavki u listi.                |
|               |                      | 6.3.3.3      | Primeniti različite stilove nabrajanja u listi.            |
|               | 6.3.4. Tabele        | 6.3.4.1      | Uneti, izmeniti tekst u tabeli na slajdu.                  |
|               |                      | 6.3.4.2      | Izabrati red, kolonu, celu tabelu.                         |
|               |                      | 6.3.4.3      | Ubaciti, izbaciti redove i kolone.                         |
|               |                      | 6.3.4.4      | Promeniti visinu reda, širinu kolone.                      |
| 6.4 Grafikoni | 6.4.1. Upotreba      | 6.4.1.1      | Uneti podatke za izradu ugrađenog grafikona: stubići,      |
|               | grafikona            |              | linijski, pita.                                            |
|               |                      | 6.4.1.2      | Izabrati grafikon.                                         |
|               |                      | 6.4.1.3      | Promeniti tip grafikona.                                   |
|               |                      | 6.4.1.4      | Dodati, ukloniti, izmeniti naslov grafikona.               |
|               |                      | 6.4.1.5      | Dodati natpise vrednosti podataka u grafikon: brojčane     |
|               |                      |              | vrednosti, procente.                                       |
|               |                      | 6.4.1.6      | Promeniti boju pozadine grafikona.                         |
|               |                      | 6.4.1.7      | Promeniti boju stubića, linije, dela pite u grafikonu.     |
|               | 6.4.2. Organizacioni | 6.4.2.1      | Napraviti organizacioni dijagram sa označenom              |
|               | dijagrami            |              | hijerarhijom koristeći ugrađenu alatku za organizacione    |
|               |                      |              | dijagrame.                                                 |
|               |                      | 6.4.2.2      | Promeniti hijerarhijsku strukturu organizacionog           |
|               |                      |              | dijagrama.                                                 |
|               |                      | 6.4.2.3      | Dodati, ukloniti saradnike, podređene u organizacioni      |
|               |                      |              | · •                                                        |

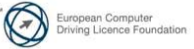

| POGLAVLJE               | OBLAST           | OZNAKA  | POTREBAN NIVO ZNANJA - CILJEVI                                                                          |
|-------------------------|------------------|---------|----------------------------------------------------------------------------------------------------|
|                         |                  |         | dijagram.                                                                                               |
| 6.5 Grafički<br>objekti | 6.5.1. Umetanje, | 6.5.1.1 | Umetnuti grafički objekat (sliku, nacrtani objekat) u                                                   |
|                         | rukovanje        |         | slajd.                                                                                                  |
|                         |                  | 6.5.1.2 | Izabrati grafički objekat.                                                                              |
|                         |                  | 6.5.1.3 | Iskopirati, premestiti grafički objekat unutar, između                                                  |
|                         |                  | 6 5 4 4 | prezentacija.                                                                                           |
|                         |                  | 0.5.1.4 | Zaratirati, preskranuti grafički objekal, grafikon.                                                     |
|                         |                  | 0.0.1.0 | Zarolirali, preokrenuli grafički objekal.<br>Dorovnati grafički objekat u odnosu na slajd: lovo         |
|                         |                  | 0.5.1.0 | sredina desno dore dole                                                                                 |
|                         | 652 Crtanie      | 6521    | Dodati različite tipove crteža na slaid: linija, strelica                                               |
|                         | 0.0.2. Ortanje   | 0.0.2.1 | blok strelica pravougaonik kvadrat oval elipsa krug                                                     |
|                         |                  |         | okvir sa tekstom.                                                                                       |
|                         |                  | 6.5.2.2 | Uneti tekst u okvir (test box), blok strelicu,                                                          |
|                         |                  |         | pravougaonik, kvadrat, elipsu, krug.                                                                    |
|                         |                  | 6.5.2.3 | Promeniti boju popune, boju ivice, debljinu ivice, stil                                                 |
|                         |                  |         | ivice crteža.                                                                                           |
|                         |                  | 6.5.2.4 | Promeniti stil početka, kraja strelice.                                                                 |
|                         |                  | 6.5.2.5 | Primeniti senku na crtež.                                                                               |
|                         |                  | 6.5.2.6 | Grupisati, razgrupisati crteže na slajdu.                                                               |
|                         |                  | 6.5.2.7 | Postavljanje crteža jedan nivo iznad, jedan nivo ispod,                                                 |
|                         |                  |         | na vrh, na dno u odnosu na druge crteže.                                                                |
| 6.6 Priprema<br>izlaza  | 6.6.1. Priprema  | 6.6.1.1 | Dodati, ukloniti efekte prelaza između slajdova.                                                        |
|                         |                  | 6.6.1.2 | Dodati, ukloniti efekte animacije za različite elemente                                                 |
|                         |                  |         | slajda.                                                                                                 |
|                         |                  | 6.6.1.3 | Dodati napomene na slajd(ove).                                                                          |
|                         |                  | 6.6.1.4 | Odabrati odgovarajući format za prezentaciju: za                                                        |
|                         |                  |         | grafoskop, za štampanje, za video projektor.                                                            |
|                         |                  | 6.6.1.5 | Sakriti, prikazati slajdove.                                                                            |
|                         | 6.6.2. Provera i | 6.6.2.1 | Proveriti pravopis u prezentaciji i izvršiti promene kao                                                |
|                         | isporuka         |         | što su: ispraviti pravopisne greške, izbrisati ponovljene                                               |
|                         |                  |         |                                                                                                    |
|                         |                  | 6.6.2.2 | Promeniti postavku slajdova, orijentaciju na                                                            |
|                         |                  | 6672    | uspravno/polozeno. Promeniti velicinu papira.                                                           |
|                         |                  | 0.0.2.3 | ousiampan celu prezentaciju, pojeume sidjuove,<br>propratni sadržaj, papomeno, prikaz strukturo. Zadati |
|                         |                  |         | proprami saurzaj, napomene, prikaz strukture. Zauati<br>broj primeraka                                  |
|                         |                  | 6624    | Pokrenuti slaid šou od prvog slaida, od tekućeg slaida                                                  |
|                         |                  | 6625    | Preći na sledeći slajd prethodni slajd određeni slajd                                                   |
|                         |                  | 0.0.2.0 | tokom šoua.                                                                                             |

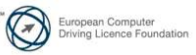

| POGLAVLJE        | OBLAST                      | OZNAKA                           | POTREBAN NIVO ZNANJA – CILJEVI                                                             |
|------------------|-----------------------------|----------------------------------|--------------------------------------------------------------------------------------------|
|                  |                             |                                  | dokumenta                                                                                  |
|                  |                             | 3.1.2.2                          | Koristiti raspoložive opcije pomoći                                                        |
|                  |                             | 3.1.2.3                          | Upotrebiti funkciju za povećanje (zumiranje) dokumenta.                                    |
|                  |                             | 3.1.2.4                          | Prikazati i sakriti ugrađene trake alata (toolbar-ove).                                    |
|                  |                             | -                                | Prikazati ili minimizirati traku (ribbon).                                                 |
| 3.2 Izrada       | 3.2.1 Unošenie              | 3.2.1.1                          | Primeniti različite vrste pogleda na dokument.                                             |
| dokumenata       | teksta                      |                                  |                                                                                            |
|                  |                             | 3.2.1.2                          | Uneti tekst u dokument.                                                                    |
|                  |                             | 3.2.1.3                          | Uneti simbole i specijalne karaktere kao što su: ©, ®, ™.                                  |
|                  | 3.2.2 Izbor (Select).       | 3.2.2.1                          | Prikazati ili sakriti znake koji se ne štampaju kao što su:                                |
|                  | izmena (Edit)               |                                  | pauze, oznake pasusa, oznake ručnog preloma linije,                                        |
|                  |                             |                                  | tabulatori.                                                                                |
|                  |                             | 3.2.2.2                          | Izabrati znak, reč, liniju, rečenicu, pasus, ceo tekst.                                    |
|                  |                             | 3.2.2.3                          | Izmena sadržaja unošenjem ili brisanjem karaktera i reči                                   |
|                  |                             |                                  | u postojeći tekst, pisanje preko postojećeg teksta.                                        |
|                  |                             | 3.2.2.4                          | Koristiti komandu za pretraživanje po ključnoj reči ili                                    |
|                  |                             |                                  | izrazu.                                                                                    |
|                  |                             | 3.2.2.5                          | Koristiti komandu za zamenu reči ili izraza.                                               |
|                  |                             | 3.2.2.6                          | Kopirati i premestiti tekst unutar dokumenta i između                                      |
|                  |                             |                                  | otvorenih dokumenata.                                                                      |
|                  |                             | 3.2.2.7                          | Obrisati tekst.                                                                            |
|                  |                             | 3.2.2.8                          | Koristiti funkcije za poništavanje izmena (undo), i                                        |
|                  |                             |                                  | poništavanje poslednje izmene (redo).                                                      |
| 3.3 Formatiranje | 3.3.1 Tekst                 | 3.3.1.1                          | Promeniti slova: veličinu i vrstu fonta.                                                   |
| (uređivanje)     |                             |                                  |                                                                                            |
|                  |                             | 3.3.1.2                          | Primeniti oblikovanje teksta: podebljanje, zakošenje i                                     |
|                  |                             |                                  | podvlačenje.                                                                               |
|                  |                             | 3.3.1.3                          | Primeniti efekte: indeksiranje (subscript), eksponiranje                                   |
|                  |                             |                                  | (superscript).                                                                             |
|                  |                             | 3.3.1.4                          | Obojiti tekst razlicitim bojama.                                                           |
|                  |                             | 3.3.1.5                          | Promeniti maia (lowercase) slova u velika (uppercase) i                                    |
|                  |                             | 2246                             | ODMUTO.                                                                                    |
|                  | 2.2.0 Deguai                | 3.3.1.0                          | Upotrebiti automatske funkcije za rastavljanje reci.                                       |
|                  | 3.3.2 Pasusi<br>(norografi) | 3.3.2.1                          | Napravili i spojili pasuse.                                                                |
|                  | (paragrall)                 | 3377                             | l Inoti i izbrigati prolom linijo                                                          |
|                  |                             | 3322                             | Dheli i izbilsali preloni linije.<br>Prenoznati dobru prakcu prilikom poravnavanja teksta: |
|                  |                             | 0.0.2.0                          | koristiti komande align uvlačenje pasusa (indent)                                          |
|                  |                             |                                  | tabulatore a ne ubacivanie praznih karaktera                                               |
|                  |                             | 3324                             | Koristiti poravnanje teksta levo, desno, po sredini i                                      |
|                  |                             | 0.0.2.                           | obostrano                                                                                  |
|                  |                             | 3.3.2.5                          | Uvući pasus: levo, desno, prema prvom redu.                                                |
|                  |                             | 3.3.2.6                          | Postaviti, ukloniti i upotrebiti tabulatore; levi, desni,                                  |
|                  |                             |                                  | centralni i decimalni.                                                                     |
|                  |                             | 3.3.2.7                          | Prepoznati dobru praksu u pravljenju razmaka između                                        |
|                  |                             |                                  | pasusa: koristiti razmak između pasusa a ne Enter.                                         |
|                  |                             | 3.3.2.8                          | Uneti razmak iznad i ispod pasusa. Primeniti jednostruki,                                  |
|                  |                             |                                  | jedan i po ili dvostruki prored između linija unutar                                       |
|                  |                             |                                  | pasusa.                                                                                    |
|                  |                             | 3.3.2.9                          | Primeniti, ukloniti znakove za nabrajanje i numerisanje                                    |
|                  |                             |                                  | na listi koja ima jedan nivo. Menjanje stila znakova i                                     |
|                  |                             |                                  | brojeva na listi sa jednim nivoom.                                                         |
|                  |                             | 3.3.2.10                         | Dodati ivicu na početak i na kraj, okvir i senčenje                                        |
|                  |                             | 0 0 0 i                          | pasusa.                                                                                    |
|                  | 3.3.3 Stilovi               | 3.3.3.1                          | Primeniti jedan od postojećih stilova za karaktere na                                      |
|                  |                             | 0.0.0.0                          | izabrani tekst.                                                                            |
|                  |                             | 3.3.3.2                          | Primeniti jedan od postoječih stilova za pasuse na jedan                                   |
|                  |                             | 2222                             | III vise pasusa.<br>Koriotiti olot za konironia formatirania (ura filiania)                |
| 2 1 Objekt       | 2 1 1 Drauliania            | 3.3.3.3<br>2 1 1 1               | Nonsuli alai za kopiranje formatiranja (uredivanja).<br>Pripromiti tobolu za unao podotoko |
| 3.4 Objekti      | J.4. I FIAVIJENJE<br>tobolo | 3.4.1.1                          | Fupremili tabelu za unos podataka.                                                         |
|                  | Iducie                      | 3/10                             | l Ineti i izmeniti nodatke u tabeli                                                        |
|                  |                             | J. <del>4</del> . I.∠<br>3 / 1 2 | Oneu nzmeniu poualke u labeli.<br>Označiti radova, kolona, ćalija, calu tabolu             |
|                  |                             | 5.4.1.5                          |                                                                                            |

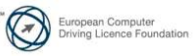

| POGLAVLJE              | OBLAST                       | OZNAKA  | POTREBAN NIVO ZNANJA – CILJEVI                                                                   |
|------------------------|------------------------------|---------|--------------------------------------------------------------------------------------------------|
|                        |                              | 3.4.1.4 | Unošenje i brisanje redova i kolona.                                                             |
|                        | 3.4.2 Formatiranje<br>tabele | 3.4.2.1 | Izmena širine kolone i visine reda.                                                              |
|                        |                              | 3.4.2.2 | Izmena stila, debljine i boje okvira ćelije.                                                     |
|                        |                              | 3.4.2.3 | Senčenje i bojenje ćelija.                                                                       |
|                        | 3.4.3 Grafički objekti       | 3.4.3.1 | Umetanje objekta (slika, fotografija, grafikon, crtež) na<br>određenu lokaciju unutar dokumenta. |
|                        |                              | 3.4.3.2 | Izabrati objekat.                                                                                |
|                        |                              | 3.4.3.3 | Kopirati i premeštati objekat unutar dokumenta, između otvorenih dokumenata.                     |
|                        |                              | 3.4.3.4 | Promeniti veličinu, izbrisati obiekat.                                                           |
| 3.5 Cirkularna         | 3.5.1 Priprema               | 3.5.1.1 | Otvoriti, pripremiti dokument kao glavni dokument za                                             |
| pisma                  |                              |         | izradu cirkularnog pisma (mail merge).                                                           |
| <b>P</b>               |                              | 3.5.1.2 | Izabrati listu primalaca (mailing list), drugi fajl (datoteku)                                   |
|                        |                              | 3513    | l Imetnuti polia za podatke u davni dokument cirkularnog                                         |
|                        |                              | 0.0.1.0 | pisma (pismo, palepnice sa adresama)                                                             |
|                        | 3 5 2 Izlazi                 | 3.5.2.1 | Spojiti listu primalaca sa pismom, označiti dokument kao                                         |
|                        | 0.0.2 /2/02/                 | 0.0.2.1 | nov fail (datoteku) spreman za štampu.                                                           |
|                        |                              | 3.5.2.2 | Odštampati cirkularno pismo: pisma, nalepnice.                                                   |
| 3.6 Priprema<br>izlaza | 3.6.1 Podešavanje            | 3.6.1.1 | Promeniti orijentaciju dokumenta: uspravno, položeno.<br>Promeniti veličinu papira               |
|                        |                              | 3.6.1.2 | Promeniti margine celog dokumenta: gornja, donja, leva,                                          |
|                        |                              | 3613    | Prenoznati dobru praksu pri dodavanju povih stranica:                                            |
|                        |                              | 5.0.1.5 | umetanjem preloma strane (Page break) a ne pomoću tastera Enter                                  |
|                        |                              | 3614    | I baciti, izbaciti prelom strane u dokumentu                                                     |
|                        |                              | 3615    | Dodati, izmeniti tekst u zaglavlijma, podnožijma                                                 |
|                        |                              | 3.6.1.6 | Dodati polie u zaglavljima, podnožijma; datum, broj                                              |
|                        |                              |         | strane, naziv faila (datoteke).                                                                  |
|                        |                              | 3.6.1.7 | Primeniti automatsko numerisanje strana dokumenta.                                               |
|                        | 3.6.2 Provera i              | 3.6.2.1 | Izvršiti kontrolu pravopisa (spell-check) dokumenta i                                            |
|                        | štampanje                    |         | uneti izmene kao što su: ispravka pravopisnih grešaka,                                           |
|                        |                              |         | brisanje reči koje se ponavljaju.                                                                |
|                        |                              | 3.6.2.2 | Dodati reči u prilagođeni rečnik (custom dictionary)                                             |
|                        |                              |         | putem kontrolora pravopisa.                                                                      |
|                        |                              | 3.6.2.3 | Pregled dokumenta pre stampanja (preview).                                                       |
|                        |                              | 3.0.2.4 | Ousiampati dokument na installranom stampacu                                                     |
|                        |                              |         | konsteci iziazne opcije kao sto su: ceo dokument,                                                |
|                        |                              |         | pojedinacne stranice, broj kopija.                                                               |

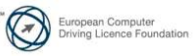